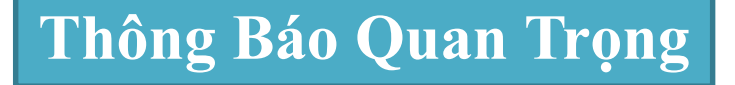

Lao động nước ngoài có tham gia BHYT, người phù hợp điều kiện được tiêm chủng, có thể lên mạng đăng ký nguyện vọng và đặt lịch hẹn tiêm chủng.

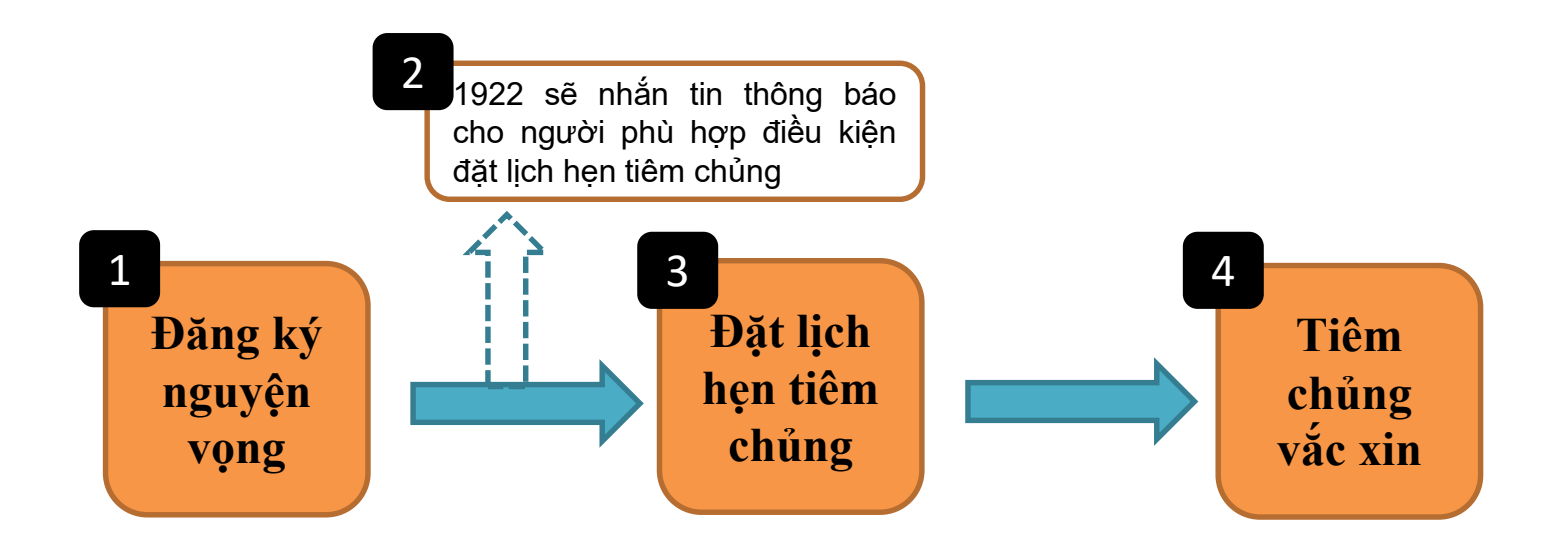

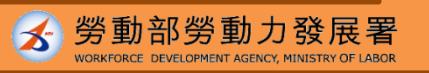

# Hướng dẫn thao tác Hệ thống Đăng ký nguyện vọng và Đặt lịch hẹn tiêm chủng đa ngôn ngữ

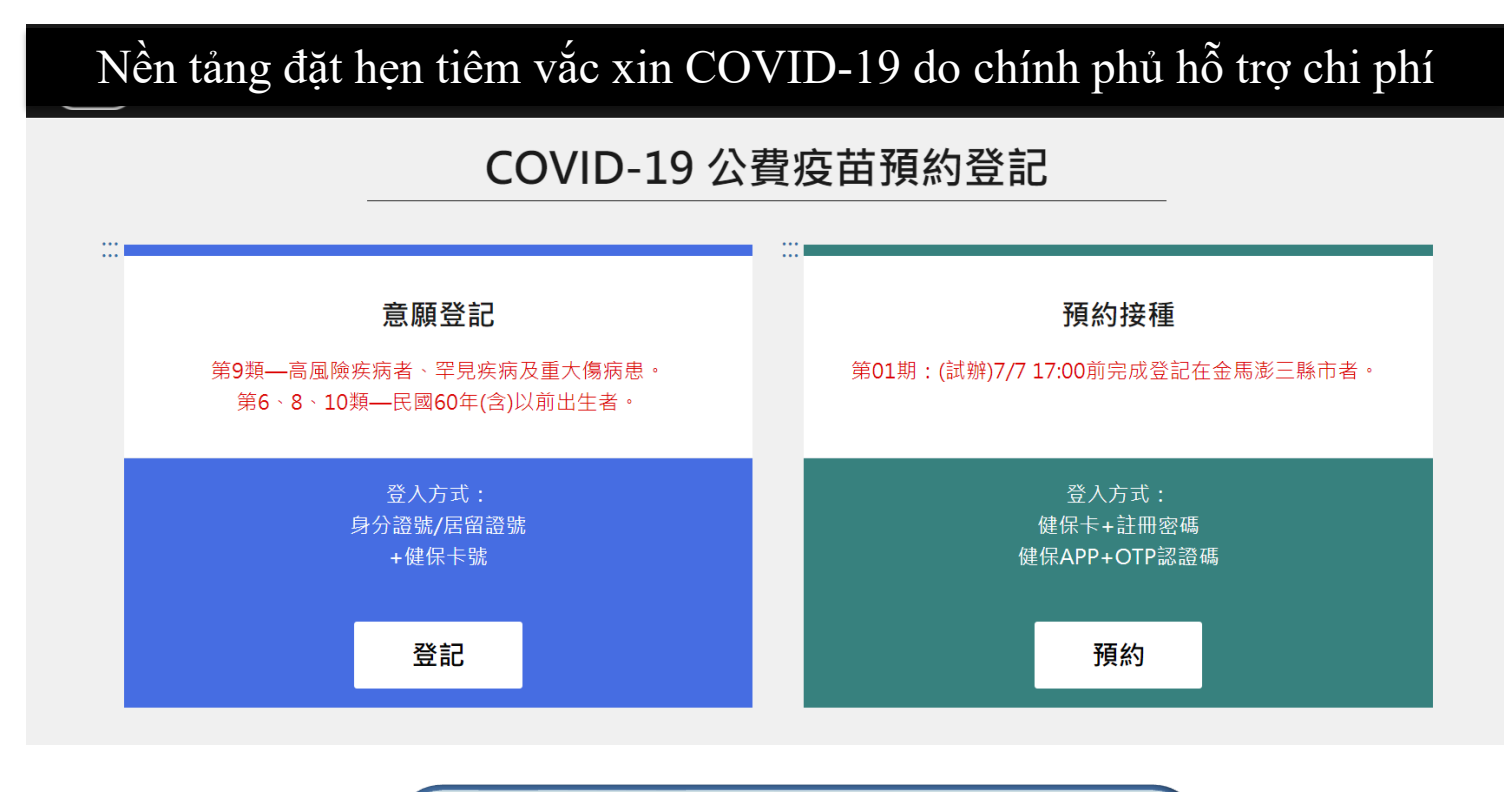

https://1922.gov.tw/vas/ Q

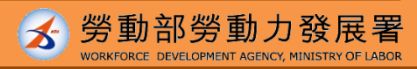

Nguồn: CECC

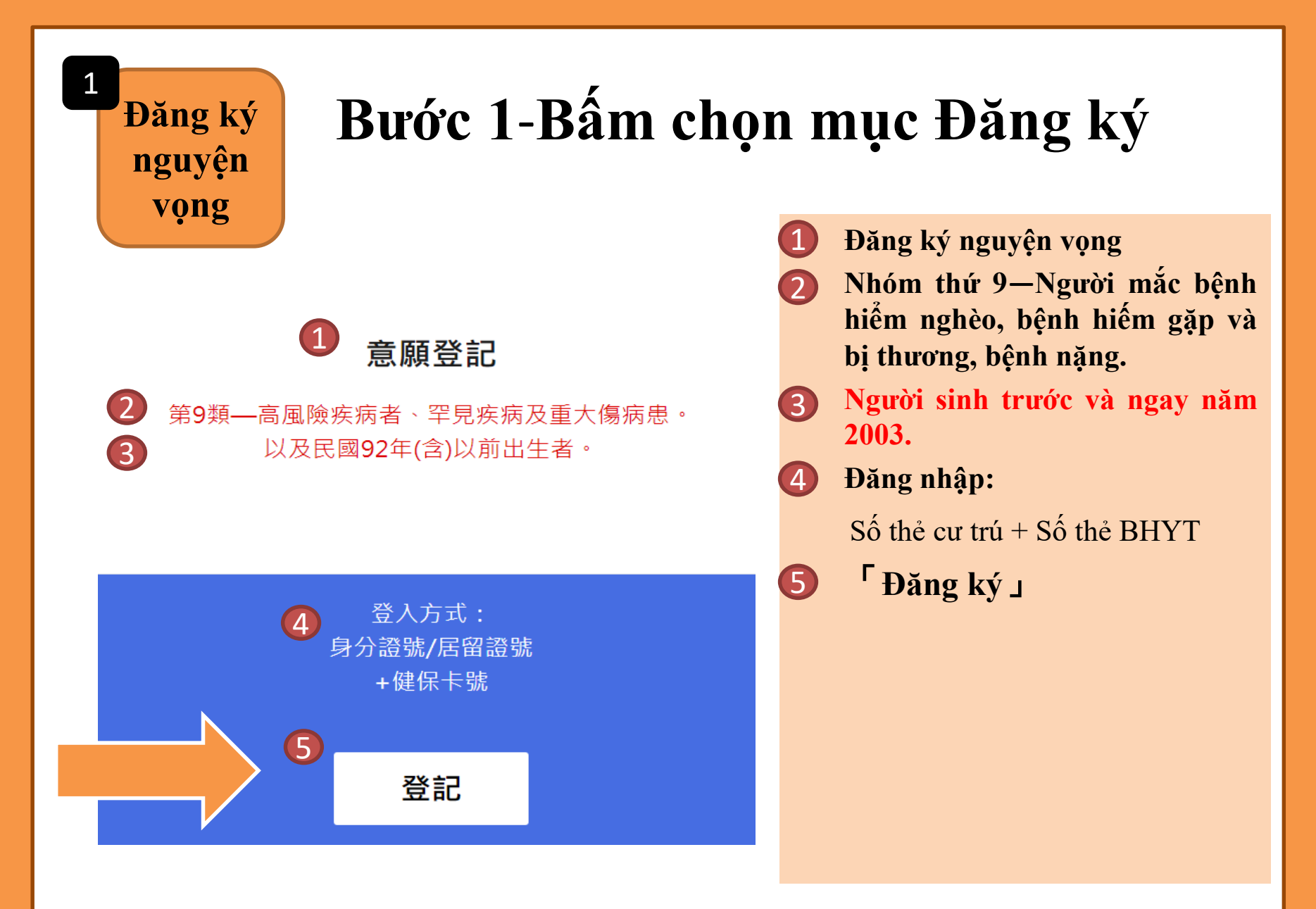

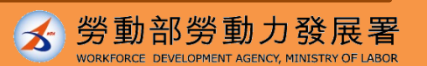

3

Nguồn : CECC

# Bước 2 - Nhập dữ liệu

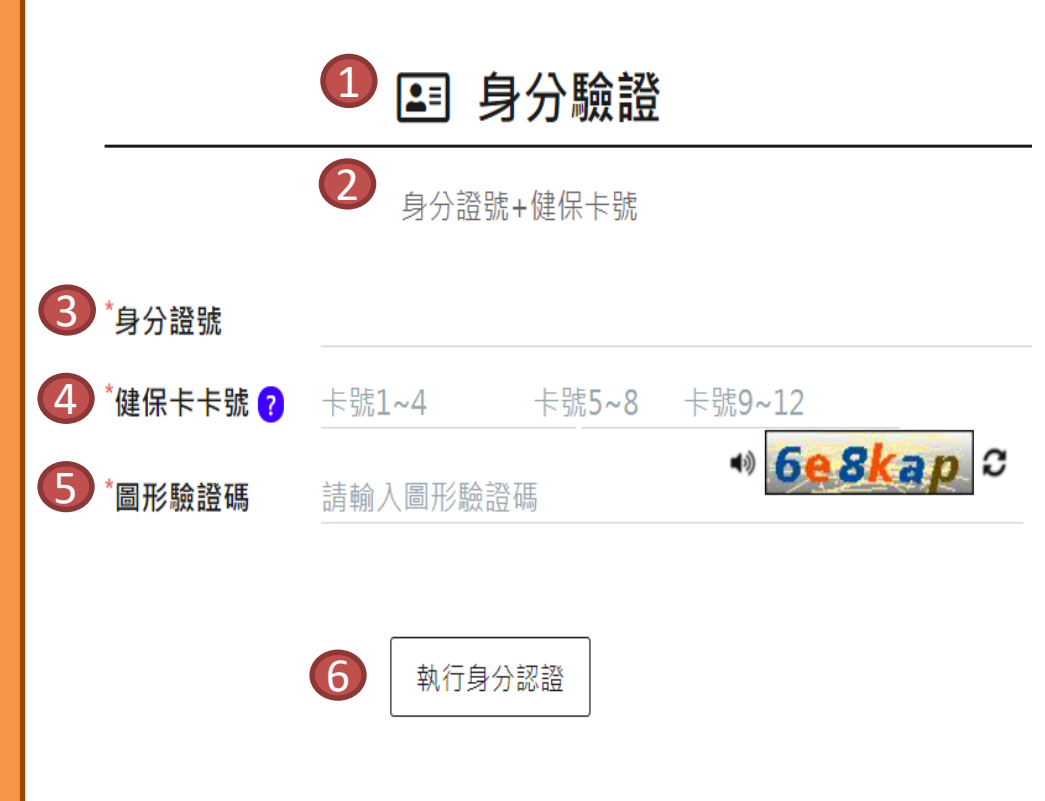

#### 1 Xác minh danh tính

- 2 Số thẻ cư trú + Số thẻ BHYT
- 3 Số thẻ cư trú
- 4 Số thẻ BHYT

Tổng cộng 16 con số ở góc dưới bên trái của mặt trước thẻ

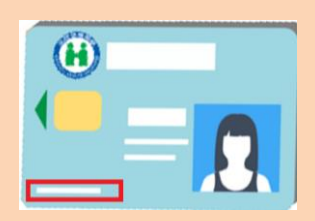

- Xác minh mã Captcha
- Tiến hành xác minh danh tính

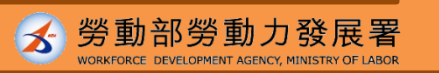

# Bước 3 - Chọn địa điểm và loại vắc xin tiêm chủng

● 接種意願登記 Đăng ký nguyện vọng tiêm chủng Các ô có dấu\* đều phải điền. Hãy nhập thông tin chính xác để tránh ảnh hưởng 皆為必填欄位,請確實填寫欄位,以免影響自己的權益 quyền lợi của mình. Số thẻ cư trú "身分證號 Ho tên 4 姓名 🕞 Số điện thoại di động 6 Chọn địa điểm tiêm chủng 「手機號碼 Huyện thị, khu hành chính 7) Chọn loại vắc xin 嘉北市 **骥攫接種區**域 萬華區 AZ(AstraZeneca) 莫德納(Moderna) 🗹 AZ 選擇疫苗種對 🖸 莫德納 🔞 Hệ thống đặt lịch hẹn có 2 loại vắc xin đã được đánh dấu mốc, nếu 統預設2種疫苗皆有意願施打,若要取消請將打勾處之 muốn hủy bỏ loại nào thì bỏ dấu mốc tại loại văcxin đó. #認羨出 Xác nhận đặt hẹn

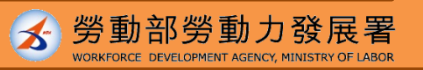

Nguồn: CECC

# Bước 4 - Đăng ký nguyện vọng thành công

|                                                                                      | 1 Kết quả nguyện vọng tiêm chủng               |
|--------------------------------------------------------------------------------------|------------------------------------------------|
|                                                                                      | <b>2</b> Thời gian hoàn thành đăng ký          |
| 1 《 拉话 辛 陌 社 田                                                                       | Xin nhắc nhở! Đây chỉ là hoàn thành đăng ký    |
| ▶ 按 <b>性</b> 息限 <b>約</b> 未                                                           | nguyện vọng và loại vắc xin muốn được tiêm.    |
| 2 登記完成時間: 2021/07/06 14:06:06                                                        | Thời gian đăng ký tiêm chủng vắc xin sẽ do     |
| 提醒您! 此處 僅完 就 她 打 急 願 久 投 田 櫨 與 登 記 , 後 續 投 田 " 其 約 按 種 " 登 記 時 間 , 侍 田 指 揮 平 心 另 行 2 | CECC công bố.                                  |
| 3 登記序號                                                                               | <b>3</b> Đăng ký số thứ tự                     |
|                                                                                      | 4 Số thẻ cư trú                                |
| 4 身分證號                                                                               | <b>5</b> Họ tên                                |
| 5 姓名                                                                                 | <b>6</b> Số điện thoại di động                 |
|                                                                                      | Dia điểm tiêm chủng                            |
| 6 手機號碼                                                                               | <b>8</b> Loại vắc xin                          |
| 7 接種區域 臺北市                                                                           | Ohinh sửa đăng ký                              |
| AZ或莫德納                                                                               | Nếu nhập sai thông tin, hãy làm lại tất cả các |
| 0 发田性親                                                                               | bước.                                          |
|                                                                                      | 10 Hủy bỏ đăng ký                              |
| 9 修改登記 10 取满登記                                                                       | Nếu đổi ý, không có nguyện vọng tiêm chủng,    |
|                                                                                      | có thể hủy bỏ đăng ký. 6                       |

Nguôn: CECC

🖌 勞動部勞動力發展

2

## 1922 sẽ nhắn tin thông báo cho người phù hợp điều kiện đặt lịch hẹn tiêm chủng

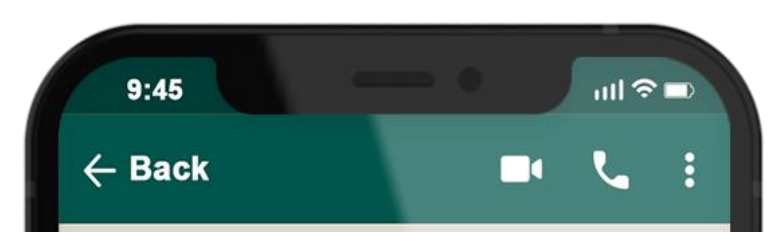

# 1922

COVID-19公費疫苗登記序 號: 0000000000,請於O 月O日-O月O日選擇您所登 記接種地點: OOO 之接種 站進行預約接種登記。

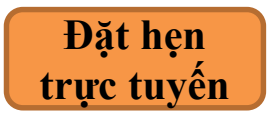

Truy cập trang 1922.gov.tw, chọn địa điểm và thời gian tiêm chủng mà mình mong muốn.

Đặt hẹn truyền thống

Mang thẻ BHYT đến cửa hàng tiện lợi, nhà thuốc tây, trạm y tế chọn địa điểm và thời gian tiêm chủng mà mình mong muốn.

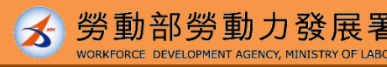

#### 3 Đặt lịch hẹn tiêm chủng

## Bước 1-Chọn mục Đặt lịch hẹn

1 預約接種

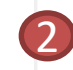

#### 第01期:(試辦)7/717:00前完成登記在金馬澎三縣市者。

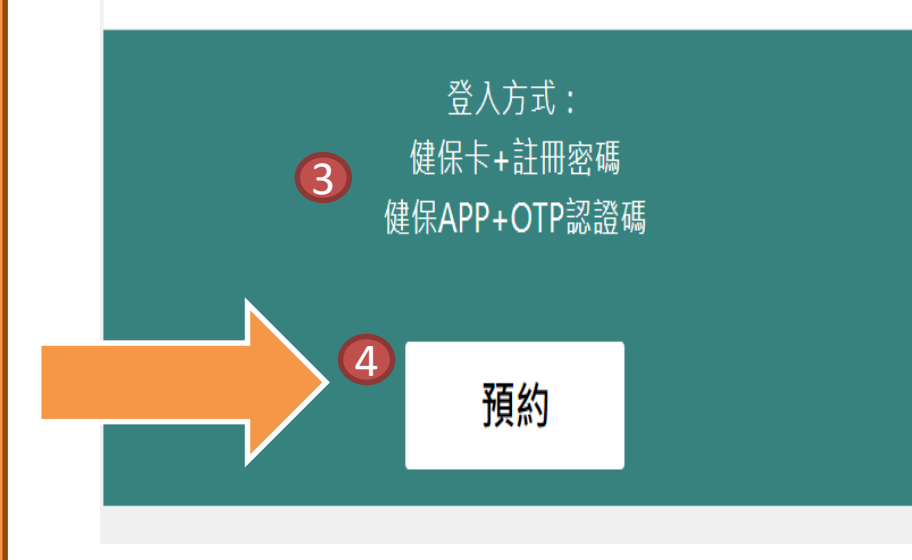

### https://1922.gov.tw/vas/

- Đặt lịch hẹn tiêm chủng
- 🔰 Thời gian
- 3 Cách đăng nhập:

Số thẻ BHYT+ Mật mã đăng ký

APP BHYT+Mã xác nhận OTP

Nhấn chọn 「Đặt lịch hẹn」

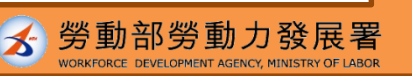

8

Nguồn: CECC

## Bước 2 – Chọn cách đặt lịch hẹn

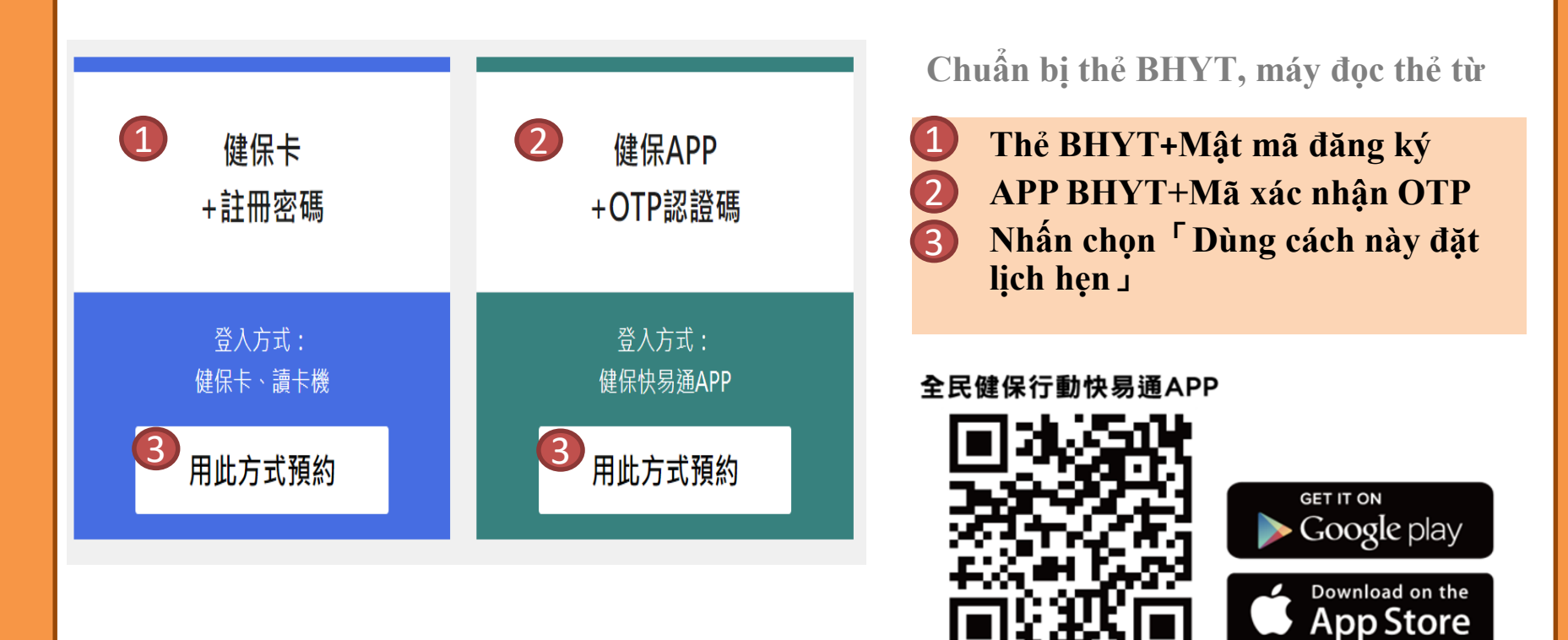

Nguồn: CECC

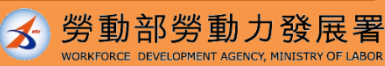

9

## Bước 3 - Hoàn thành xác minh danh tính

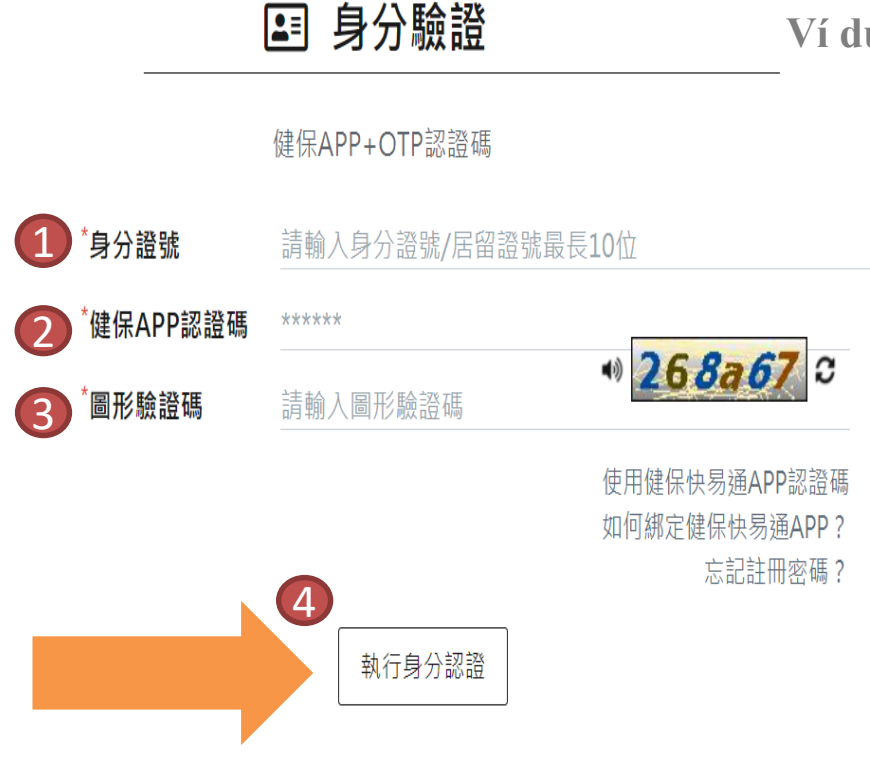

Ví dụ: cách dùng APP BHYT+Mã xác nhận OTP

Nhập số thẻ cư trú
Mã xác nhận APP BHYT
Xác minh mã Captcha
Nhấn chọn <sup>Γ</sup> Tiến hành xác minh danh tính 1

Sau khi hoàn thành xác minh danh tính theo các bước, chọn địa điểm và thời gian tiêm chủng.

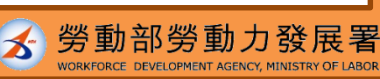

1(

Tiêm chủng vắc xin

Đến nơi tiêm chủng đúng giờ trong ngày hẹn. Nếu không đến tiêm chủng trong ngày hẹn, phải đợi đến khi mở cửa đặt lịch hẹn đợt sau để đặt hẹn lại.

Nếu gặp vấn đề trong thao tác đặt lịch hẹn, có thể gọi điện đến đường dây nóng 1955 hoặc xin tư vấn online qua Line@E-LINE

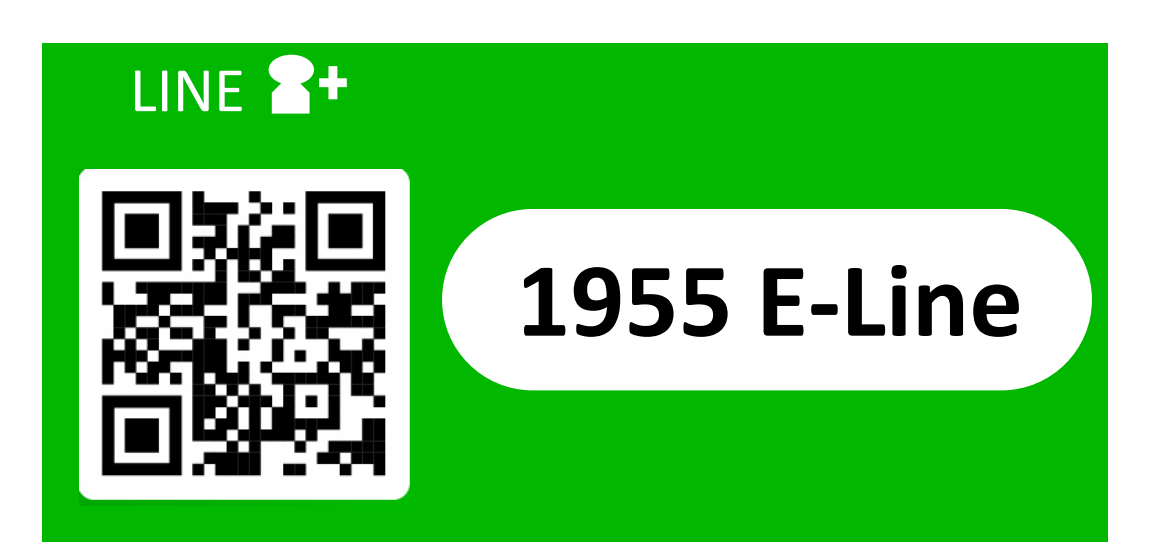

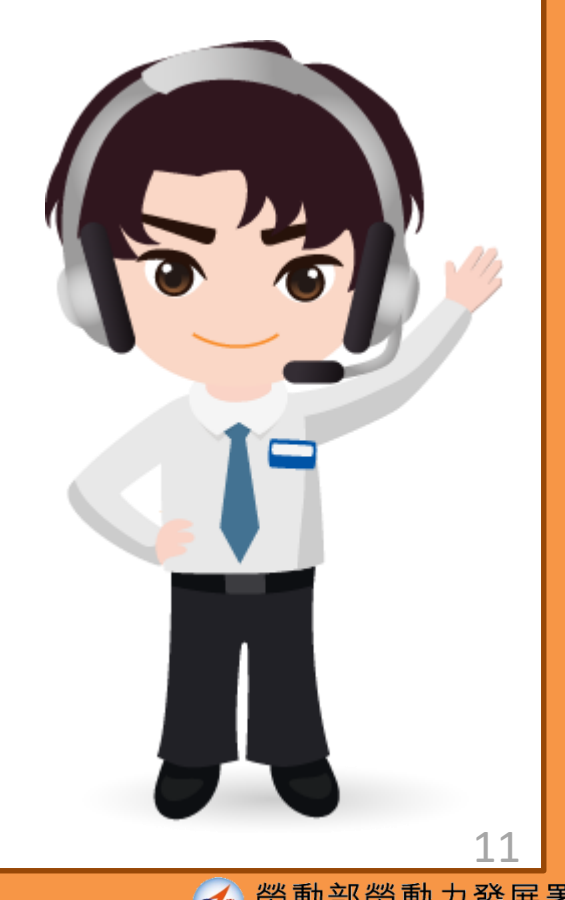